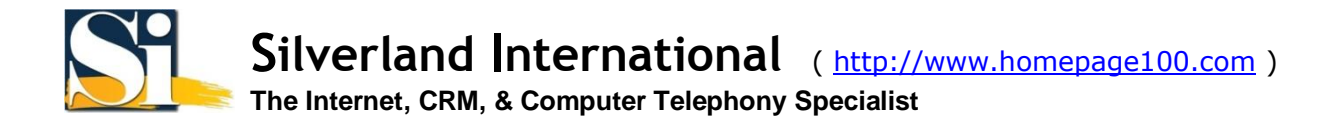

## 微軟視窗 XP 虛擬私人網路 (VPN) 安裝說明(自動安裝)

安裝程序假定您有:

- 您已通過以太網適配器或支持的調制解調器連線到互聯網。
- TCP/IP 已安裝好。
- 您已有一個互聯網服務提供者 (ISP)。
- 您已閱讀及同意我們的虛擬私人網路 (VPN) 使用限制。

1. 以 Administrator 或有 Administrator 相同權限的用戶登錄微軟視窗 XP。

2.下載[英文版/繁体版/简体版]我們的VPN安裝軟件版本1.0然後起動此安裝軟件。

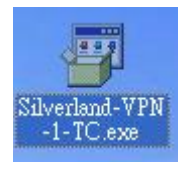

3. 當問及是否要安裝 Silverland VPN,按[是]。

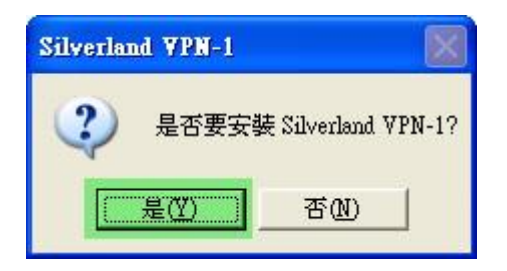

4. 選擇誰可在此電腦用 Silverland VPN (All users - 全部電腦用戶 / My use only - 只有我 ) 然後按 [OK]。

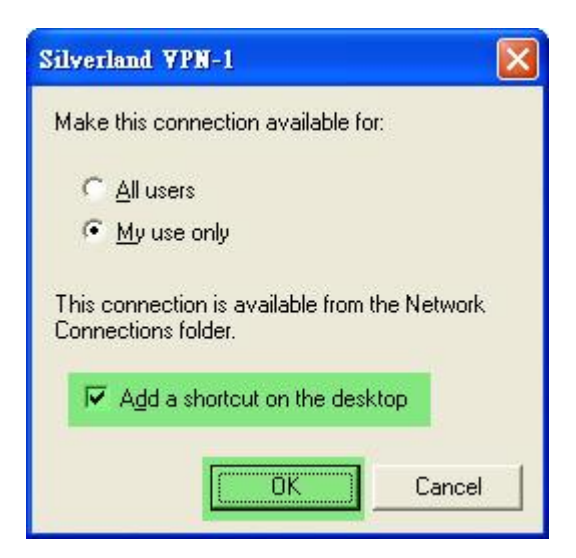

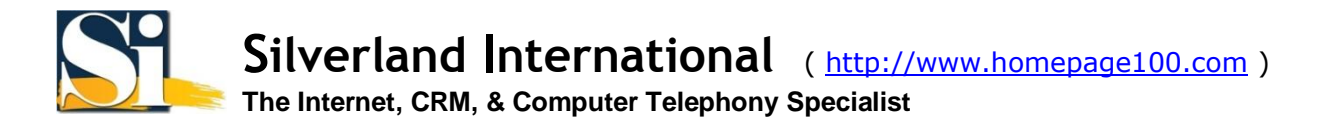

5. 最後您要輸入您的使用者名稱和密碼。

| 😤 Silverland VPN-1                              |                |  |
|-------------------------------------------------|----------------|--|
|                                                 |                |  |
| 使用者名稱(U):                                       | VPN1034        |  |
| <b>密碼(</b> 2):                                  | *xxxxxxxxxxx   |  |
| 登入網域(止):                                        |                |  |
| ☑ 儲存密碼③                                         | 「自動連線(A)       |  |
| 客戶服務請撥 +852 2914-1431                           |                |  |
| - 連線狀態<br>諸按 [連線] 來進行連線。如果您想離線工作,諸按 [ ▲<br>取消]。 |                |  |
|                                                 | 取消 內容(2) 說明(出) |  |

注:如您使用您自己的電腦並希望保存使用者及密碼,你可點選[儲存密碼]。然而,如果您使用一臺公用的電腦, 我們強烈勸告您不要點選這個選擇,因為其他用戶能盜用您的 VPN 帳戶。

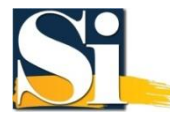

6. 此軟件的中斷連線閒置預設值是 10 分鐘。如果您想改動中斷連線閒置的時間,按[內容],點擊[選項]表格 然後在[中斷連線前的閒置時間]內選擇一個時段,再按[確定]來保存。最後按[連線]。

| Silverland YPN-1 內容                                          | ? 🔀 |
|--------------------------------------------------------------|-----|
| 一般 網際網路登入選項 進階                                               |     |
| 重撥次數(R):<br>3 <u>÷</u><br>中斷連線前的間置時間( <u>M</u> ):<br>10 分鐘 ▼ |     |
| 記錄<br>▼ 啓用記錄①<br>檢視記錄檔♡ _                                    |     |
|                                                              |     |
| ( ) 確定                                                       |     |

7. 一旦您成功地連接到我們的 VPN 伺服器,在任務欄將會出現一個網路圖標。

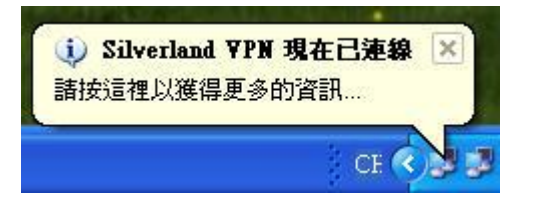

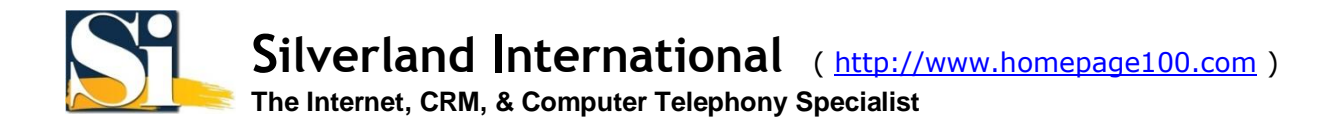

如要離開 VPN 服務,請用鼠標右鍵單擊 在任務欄的網路圖標選擇 [中斷連線]。

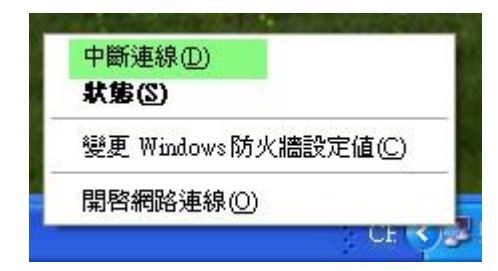

如需連接到我們的 VPN 伺服器,在桌面上雙擊 [ **捷徑 - Silverland VPN** ] 然後輸入您的 使用者名稱 和 密碼 再按 [ 連線 ]。

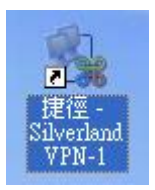